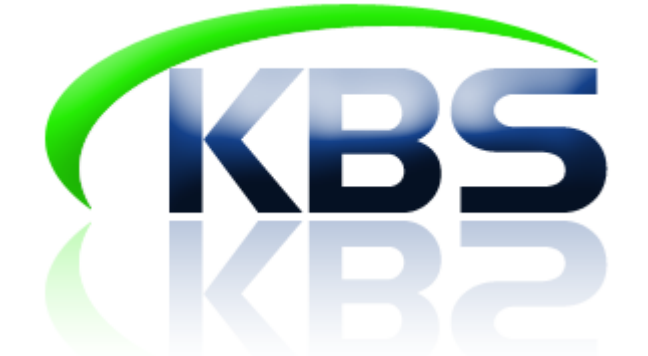

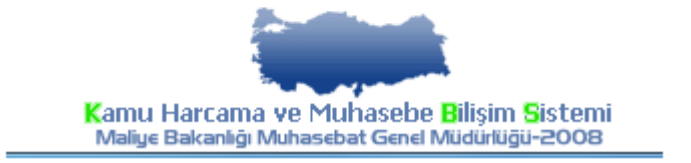

## KBS - MATRAH BİRLEŞTİRME (KBS DIŞINDA HESAPLANARAK ÖDENEN DÖNER SERMAYE KATKI PAYI VB. ÖDEMELERE AİT MATRAHLARIN MAAŞ MATRAHLARI İLE BİRLEŞTİRİLMESİ) UYGULAMA KILAVUZU (VERSİYON-2)

## PERSONEL YAZILIM VE UYGULAMA DAİRESİ KASIM - 2016

## MUTEMETLER TARAFINDAN YAPILACAK İŞLEMLER;

#### **1.1-SİSTEME GİRİŞ VE TANIMLAR:**

Sisteme girebilmek için Muhasebe Birimi tarafından verilen şifreler ile <u>http://kbs.muhasebat.gov.tr/gen/login.htm</u> adresinden giriş yapılır.

| K               |          |
|-----------------|----------|
| Giriş Formu     |          |
| T.C. Kimlik No: | um Giriş |

## **1.2-TANIMLAR:**

KBS: Kamu Harcama ve Muhasebe Bilişim Sistemi

DÖNER SERMAYE KATKI PAYI: KBS dışında hesaplanarak ödenmekte olan döner sermaye bütçesinden yapılan ek ödeme ve katkı payı ödemesi, sınav ücreti, jüri ücreti ile matrah birleştirmesi yapılması gereken diğer ödemeler

TİP: Matrah birleştirilmesi yapılacak tutarın hangi ödemeye ait olduğunu belirtir.

Veri girişi/yükleme işlemi yapılırken Döner Sermaye tipi seçildiğinde brüt ve net tutar alanlarına sıfır rakamı girilemeyecektir. Matrah birleştirilmesi yapılmayacak ancak sadece 37- Ek tazminattan mahsup edilecekse TİP olarak "37-EK TAZMİNATTAN MAHSUP" seçilecek ve brüt tutar alanına 0 (sıfır) rakamı yazılacak, ödenen mahsup edilecek tutar ise Net Tutar alanına girilecektir.

## 1.3-DÖNER SERMAYE KATKI PAYI VB. TUTARLARIN SİSTEME GİRİŞİ:

## A- EXCEL DOSYASINDAN YÜKLENMESİ:

Öncelikle Excel tablosunun öngörülen formata uygun olması gerekmektedir. Döner Sermaye Katkı Payı Formunda bulunan "**Şablon**" butonuna basıldığında formata uygun excel tablosu ekrana gelecektir. Bu excel tablosunun bilgisayara indirilerek katkı payı bilgilerinin formata uygun olarak (Excel listesinin oluşturulması) doldurulması gerekmektedir.

| 🚦 Ari | al          | - 10     | - K 7          | · A   == |
|-------|-------------|----------|----------------|----------|
|       | J9          | 🛨 j      | € <del>~</del> |          |
|       | L A         | 4        | В              | С        |
| -1    | T.C. Kimlik | Numarası | Brut           | Net      |
| 2     |             |          |                |          |
| З     |             |          |                |          |
| 4     |             |          |                |          |
| 5     |             |          |                |          |
| 6     |             |          |                |          |
| 7     |             |          |                |          |
| 8     |             |          |                |          |
| 9     |             |          |                |          |
| 10    |             |          |                |          |
|       |             |          |                |          |

Formata uygun Excel listesi hazırlandıktan sonra harcama birimlerinde yetkilendirilmiş personel Döner Sermaye Katkı Payı Formunu açarak sırası ile;

<u>Ay Alanına:</u> Döner Sermaye Katkı Payı brüt ve net tutarları, hangi ayın maaş hesaplamasına dahil edilecek ilgili ay seçilecek (Maaş Hesaplaması Yapılan Ay Bilgisi),

<u>Yıl Alanına :</u> Döner Sermaye Katkı Payı brüt ve net tutarları maaş hesaplamasına dahil edileceği yıl seçilecek (Maaş Hesaplaması Yapılan Yıl Bilgisi),

Tip Alanına: Matrah birleştirilmesi yapılacak ödemenin tipi,

Seçildikten sonra, formun sol tarafında bulunan (Sondan ikinci sırada yer almaktadır) "YÜKLE" butonuna basılacaktır.

| Ay/Yıl - Tip Seçimi |                          |  |
|---------------------|--------------------------|--|
| Yil:                | 2016                     |  |
| Ay:                 | Ekim                     |  |
| Tip:                | DÖNER SERMAYE            |  |
|                     | DÖNER SERMAYE            |  |
| Döner Sermave Ka    | SINAV ÜCRETİ             |  |
| Doner Sermaye Ka    | JÜRİ ÜCRETİ              |  |
| 📀 Ekle 🤤 Sil 🄇      | 37 EK TAZMÍNATTAN MAHSUP |  |
| No TC Kimlik        | DİĞER                    |  |

**"YÜKLE**" butonuna basıldıktan sonra ekrana gelen formun altında bulunan **"EKLE"** butonuna basılacak, önceden oluşturulan Excel tablosu seçilerek **"AÇ"** butonuna basılacaktır.

| Döner Se | ermaye Katkı | Payı Listesi               |                            | _                           |                         |          |
|----------|--------------|----------------------------|----------------------------|-----------------------------|-------------------------|----------|
| 😳 Ekle   | 😑 sil 🤤      | Toplu Sil 🛛 📙 Toplu Kaydet | 😳 Muhasebe Birimine Gönder | 😳 Rapor Al 🚊 Yükle 🚺 Şablon |                         |          |
| No       | TC Kimlik    |                            | Adı Soyadı                 | Dön.Ser.Katk Payı(Brūt)     | Dön.Ser.Katkı Payı(Net) |          |
| 1        | 4            |                            |                            | 600.00 TL                   | 500.00 TL               | <u>*</u> |
| 2        | 1            |                            |                            | 600.00 TL                   | 500.00 TL               |          |
| 3        | 1            |                            |                            | 600.00 TL                   | 500.00 TL               |          |
| 4        | 3            |                            |                            | 600.00 TL                   | 500.00 TL               | =        |
| 5        | 1            |                            |                            | 600.00 TL                   | 500.00 TL               | -        |
| 6        | 2            |                            |                            | 600.00 TL                   | 500.00 TL               |          |
| 7        | 1            |                            |                            | 600.00 TL                   | 500.00 TL               |          |
| 8        | 2            |                            |                            | 600.00 TL                   | 500.00 TL               |          |
| 9        | 2            |                            |                            | 600.00 TL                   | 500.00 TL               |          |
| 10       | 2            |                            |                            | 600.00 TL                   | 500.00 TL               |          |
| 11       | 1            |                            |                            | 600.00 TL                   | 500.00 TL               |          |
| 12       | 2            |                            |                            | 600.00 TL                   | 500.00 TL               |          |
| 13       | 1            | )                          |                            | 600.00 TL                   | 500.00 TL               | -        |

Katkı payı bilgilerinin Döner Sermaye Katkı Payı Listesine eklenebilmesi için ilgili Excel dosyası seçilip aç butonuna basıldıktan sonra ekrana gelen formun altında bulunan "**AKTAR**" butonuna basılacaktır.

| <u>C</u>                                                                                                    |                                                                                                    | Muhaseba                                                                                                    | t Genel Mü                                                                                                    | dürlüğü                                                                                                    | Kamu Harca                                                                                                    | ıma ve Muhas                                                                                                    | ebe Bi         |
|----------------------------------------------------------------------------------------------------|----------------------------------------------------------------------------------------------------|----------------------------------------------------------------------------------------------------|----------------------------------------------------------------------------------------------------|----------------------------------------------------------------------------------------------------|----------------------------------------------------------------------------------------------------|----------------------------------------------------------------------------------------------------|----------------|
| Maaş Uygulaması                                                                                                    | H                                                                                                    | lalk Sağlığı Müdürlüğü-                                                                                                    | 963970                                                                                                    |                                                                                                    |                                                                                                    |                                                                                                    |                |
| a a g Uygu la ma sı   kBS   Anasayfa   Anasayfa   Anasayfa   Anasayfa   Anasayfa   Anasayfa   Anasayfa   Anasayfa   Anasayfa   Anasayfa   Anasayfa   Anasayfa   Anasayfa   Maag Bilgi Girigi   Maag Balgi Girigi   Anasa Bilgi Girigi   Anasa Bilgi Girigi   Anasa Bilgi Girigi Kilavuzu   Emsan Veri   Doner Sermaye Işlemleri   Doner Sermaye Kilavuzu   Kaş Baporlar   Maag Referans Tabloları   Maag Referans Tabloları   Maag Referans Tabloları   Maag Referans Tabloları   Maag Referans Tabloları   Maag Referans Tabloları   Maag Banka Aktarım Işlemleri   Bay Sosyał Hak ve Yardımlar   Sosyał Hak ve Yardımlar   Sosyał Hak ve Yardımlar   Kulamou Işlemleri   May Duyukuz   May Danka Aktarını Işlenleri | Hi   Ay/Y4 - Tip Seçimi   Yil: 2016   Ay: Kasım   Tip: DÖNER SERMAYE   Döner Sermaye Katkı Payı Listesi | alk Sağlığı Müdürlüğü-   alk Sağlığı Müdürlüğü-   det Muhasebe Birimine Gönder   Adı Soyadı   det olayı yavaşlık sorunu yaşayanlar Interm   dilon butonundan excel dosyasını indiri;   dilon butonundan excel dosyasını indiri;   dilon butonundan excel dosyasını indiri;   dişinda bir personel varsa bu kişi için ka   selin döner sermayeden aldığı brüt tutar   e deren döner sermayeden aldığı brüt tutar   rermaye adı altında girilmesi gerekme | Rapor Al Yükle 1<br>Dón Ser.)<br>Dón Ser.)<br>Dón Ser.)<br>Dosya Gönd<br>Durum ~<br>Derekli<br>yt işlemi gerçekleşmey<br>rakamı girilir.,Girilen tut<br>tutarının, personelin m<br>ktedir. | Sabion<br>Katkı Payı(Brüt)<br>İerimi<br>Dosya Adı<br>C:VakepathVank<br>Sil Sıfırtla<br>ecektir.<br>tar Maaş Bilgi Giriş<br>aaaş demesinde h | Dön. Ser. Katkı Payı (f<br>Ekle butonuna bası<br>ara Halk Sağlığı xis<br>Aktar  <br>inde toplam vergi matral<br>esaşalanan 29-Devir ve Ö | Image: state of the state of the state | S<br>S<br>apst |

"AKTAR" butonuna basıldıktan sonra Excel dosyasındaki bilgiler Döner Sermaye Katkı Payı Listesine eklenmiş olacaktır. Sonra da formda bulunan "TOPLU KAYDET" butonuna basılacak ve giriş işlemi tamamlanmış olacaktır ("Toplu Kaydet" butonuna basılmadığında girilen veya aktarılan bilgiler forma eklenmeyecek ve işlem gerçekleşmemiş olacaktır).

<u>ÖNEMLİ:</u> Veri girişi/yükleme işlemi yapılırken "Döner Sermaye" tipi seçildiğinde brüt ve net tutar alanlarına sıfır rakamı girilemeyecektir (<u>Üniversiteler NET TUTAR alanına 0 (sıfır)</u> rakamı girebilecektir).

<u>ÖNEMLİ:</u> Matrah birleştirilmesi yapılmayacak ancak, sadece 37- Ek tazminattan mahsup edilecekse TİP olarak "**37-EK TAZMİNATTAN MAHSUP**" seçilecek ve brüt tutar alanına 0 (sıfır) rakamı yazılacak, ödenen mahsup edilecek tutar ise Net Tutar alanına girilecektir.

| Uyarı ?                                                              | X |
|----------------------------------------------------------------------|---|
| 37 EK TAZMİNATTAN MAHSUP tipi için brüt tutar 0 olmak<br>zorundadır. |   |
| Tamam                                                                |   |

Yüklenen şablona, kayıt yapılacak birimde yer almayan kişilerin TCKN' lerinin girilmesi durumunda, aktarma işlemi yapılacak ancak TOPLU KAYDET işlemi yalnızca o birimde kayıtlı bulunan personel için kayıt yapılmış olacaktır.

| Sonuç                      |                                                            |                |                    | X               |
|----------------------------|------------------------------------------------------------|----------------|--------------------|-----------------|
| Kayıt işlen<br>olmadığı iç | ni başarıyla tamamlanmış fakat 2<br>çin kaydedilememiştir. |                | Stckn li kişi(ler) | kurum personeli |
|                            |                                                            | Tamam 50.00 TL |                    |                 |

Giriş işlemleri tamamlandıktan ve Toplu Kaydet butonuna basıldıktan sonra girilen katkı payı bilgilerinin elektronik ortamda muhasebe birimine gönderilmesi için de "Muhasebe Birimine Gönder" butonuna basılacaktır. Muhasebe Birimine Gönder butonuna basıldıktan sonra "RAPOR AL" butonuna basılarak Döner Sermaye Katkı Payı Listesi kontrol edilecektir.

#### **B- MANUEL OLARAK GİRİLMESİ:**

Döner Sermaye Katkı payı alan personelin gelir vergisi matrahının doğru tespit edilebilmesi ve bu personelin aynı zamanda Fark Tazminatı ya da Ek Tazminat almaları durumu söz konusu olduğunda maaş hesabında katkı paylarının dikkate alınması için harcama birimlerinde görevli mutemetlerin bilgi girişini yapabilecekleri Giriş Ekranı Formu hazırlanmıştır.

Buna göre; Döner Sermaye Katkı Payı menüsünden Giriş Ekranı açılır.

Acılan savfada,

Ay Alanına : Döner Sermaye Katkı Payı brüt ve net tutarları, hangi ayın maaş hesaplamasına dahil edilecek ilgili ay seçilecek(Maas Hesaplaması Yapılan Ay Bilgisi),

Yıl Alanına : Döner Sermaye Katkı Payı brüt ve net tutarları maaş hesaplamasına dahil edileceği yıl seçilecek (Maas Hesaplaması Yapılan Yıl Bilgisi),

Tip Alanına: Matrah birleştirilmesi yapılacak ödemenin tipi seçilecektir.

Seçilecek ve EKLE butonuna basılacaktır. Bu aşamada ekrana harcama biriminde çalışan personele ait TCKN ile isim listesi gelecektir. Buradan Döner Sermaye Katkı Payı alan personel seçilerek DÖNER SERMAYE KATKI PAYI (BRÜT) VE DÖNER SERMAYE KATKI PAYI (NET) alanlarına katkı payı tutarları girilecektir.

Döner Sermave Katkı Payı Brüt Tutar alanına, personelin döner sermayeden aldığı brüt tutar rakamı girilir. Girilen tutar Maaş Bilgi Girişinde toplam vergi matrahına eklenmektedir.

37- Ek Tazminattan Mahsup tipi seçildiğinde Döner Sermaye Katkı Payı Brüt Tutar 0 (sıfır) olarak ekrana gelecektir ve müdahale edilemeyecektir.

| ier Sermaye katki Payi Listesi                 |                                   |                          |                         |
|------------------------------------------------|-----------------------------------|--------------------------|-------------------------|
| Ekle    😂 Sil     😂 Toplu Sil 🛛 📕 Toplu Kaydet | 🜔 Muhasebe Birimine Gönder 🛛 🜔 Ra | apor Al 🚊 Yükle 🐔 Şablon |                         |
| TC Kimlik                                      | Adı Soyadı                        | Dön.Ser.Katkı Payı(Brüt) | Dön.Ser.Katkı Payı(Net) |
| 1 12                                           |                                   | 0.00 TL                  | 700.00 TL               |
|                                                |                                   |                          |                         |
|                                                |                                   |                          |                         |
|                                                |                                   |                          |                         |
|                                                |                                   |                          |                         |
|                                                |                                   |                          |                         |

TOPLU KAYDET butonuna basılarak yapılan işlemler kaydedilecektir.

Döner Sermaye Katkı Payı girişi ve yüklenmesi sırasında Net Tutar alanına 500 TL den daha düşük tutarda giriş yapılmasına izin verilmemektedir (<u>Üniversiteler hariç</u>). Girilmesi durumunda sistem uyarı verecek ve kayıt gerçekleşmeyecektir.

| Uyarı ?                                                                                                    | X             |
|----------------------------------------------------------------------------------------------------|---------------|
| Seçiniz TC Kimlik No'larına sahip kişi/kişiler için net tutar 500 TL den az olduğundan kayıt y<br>Yaptığınız diğer değişiklikler başarıyla kaydedilmiştir. | apılmamıştır. |
| Tamam                                                                                                    |               |

Sistemde birimler için belirlenen Döner Sermaye Katkı Payı Brüt Tutar üst limitlerini aşan tutarların girilmesi durumunda kayıt yapılamayacak ve ekrana uyarı gelecektir.

| Uyarı ?                                                                                  | ×                |
|------------------------------------------------------------------------------------------|------------------|
| olduğundan kayıt yapılmamıştır. Yaptığınız diğer değişiklikler başarıyla kaydedilmiştir. | : limitten fazla |
| Tamam                                                                                    |                  |

Girilen tutarların doğru olması durumunda kayıt işlemi başarıyla tamamlanacaktır.

| Döner Se | rmaye Katkı Payı Listesi                               |                  |                          |                              | <b></b> |
|----------|--------------------------------------------------------|------------------|--------------------------|------------------------------|---------|
| 🕀 Ekle   | 😑 Sil 😑 Toplu Sil 📙 Toplu Kaydet 🌘 Muhasebe Birimine ( | Gönder 	 💿 Rapor | Al 🚊 Yükle 割 Şablon      |                              |         |
| No       | TC Kimil                                               |                  | Dön.Ser.Katkı Payı(Brüt) | Dön.Ser.Katkı Payı(Net)      |         |
| 1        | 47                                                     |                  | 600.00 TL                | 500.00 TL                    |         |
| 2        | 1                                                      |                  | 600.00 TL                | 500.00 TL                    |         |
| 3        | 1                                                      |                  | 600.00 TL                | 500.00 TL                    |         |
| 4        | 3                                                      |                  | 600.00 TL                | 500.00 TL                    | =       |
| 5        | 1                                                      | naz              | Sonuç                    |                              | X       |
| 6<br>7   | 2                                                      |                  | e<br>Kayıt iş<br>tamaml  | lemi başarıyla<br>lanmıştır. |         |
| 8        | 2                                                      |                  | 6 <mark>00.00 TL</mark>  | 00.00 TL                     |         |
| 9        | 2                                                      |                  | 6 <mark>00.00 TL</mark>  | lamam 00.00 TL               |         |
| 10       | 2                                                      |                  | 600.00 TL                | 500.00 TL                    |         |
| 11       | 1                                                      |                  | 600.00 TL                | 500.00 TL                    |         |
| 12       | 2                                                      |                  | 600.00 TL                | 500.00 TL                    |         |
| 13       | 1358                                                   |                  | 600.00 TL                | 500.00 TL                    | Ψ.      |

Hatalı bir kaydın yapılması durumunda ilgili satır seçilerek **SİL** butonu veya listenin tamamının silinmesi için **TOPLU SİL** butonu kullanılacaktır.

| Sonuç 🛛 🕅                                 |
|-------------------------------------------|
| Silme işlemi başarıyla<br>tamamlanmıştır. |
| Tamam                                     |

Döner Sermaye Katkı Payı alan personel sisteme girilip **Toplu Kaydet** butonuna basıldıktan sonra **Muhasebe Birimine Gönder** Butonuna basılacaktır. Muhasebe birimine gönder yapıldıktan sonra ilgili ayda Döner Sermaye Katkı Payı sayfası işlem yapmaya kapatılacaktır.

| Sonuç                                          | X |
|------------------------------------------------|---|
| Muhasebe birimine başarıyla<br>gönderilmiştir. |   |
| Tamam                                          |   |

Döner Sermaye Katkı Payı alan personelin listesini almak için **Rapor Al** butonuna basılacak ve ilgili ay için tüm liste alınıp kontrol edilecektir.

| T.C. Maliy                         | e Bakanlığı             |                         |                                      |                                           |               |            | Muhasebat | t Genel Müdürlüğü   |
|------------------------------------|-------------------------|-------------------------|--------------------------------------|-------------------------------------------|---------------|------------|-----------|---------------------|
|                                    |                         | DÖNE                    | ER SERM                              | AYE KATKI                                 | PAYI GİF      | işi kontro | L RAPORU  |                     |
| Muhasebe B<br>Kurum Kodu           | irim Kodu/Adı<br>/Adı   | :16150 / Bi<br>:15 76 0 | ursa Defterdarlık I<br>62 350 / Halk | Muhasebe Müdürlüğü<br>: Sağlığı Müdürlüğü | ì             |            |           | Ay :10<br>Yıl :2016 |
| <mark>Sıra N</mark> o <sup>F</sup> | <sup>o</sup> ersonel No | TCKN                    | Adı                                  | Soyadı                                    | Unvan<br>Kodu | Unvanı     | Brüt      | Net                 |
| 1                                  | 868                     | •                       |                                      | can                                       | 63404         | Sos.Çalışm | 1,000.00  | 900.00              |
| 2                                  | 5                       |                         |                                      | N                                         | 64956         | Sosyolog   | 1,200.00  | 1,100.00            |
| 3                                  | 1                       |                         |                                      |                                           | 68353         | Şef        | 1,300.00  | 1,250.00            |
| 4                                  |                         |                         |                                      |                                           | 68353         | Şef        | 1,000.00  | 950.00              |
| 5                                  |                         |                         |                                      |                                           | 75259         | Ayn.Saym.  | 1,000.00  | 950.00              |
| 6                                  |                         |                         |                                      |                                           | 75259         | Ayn.Saym.  | 1,000.00  | 950.00              |
| 7                                  |                         |                         |                                      | el                                        | 75259         | Ayn.Saym.  | 1,000.00  | 950.00              |
| 8                                  |                         |                         |                                      |                                           | 75556         | Memur      | 1,000.00  | 950.00              |
| 9                                  |                         |                         |                                      |                                           | 75556         | Memur      | 1,000.00  | 950.00              |
| 10                                 | 1                       |                         |                                      | ci                                        | 75556         | Memur      | 1,000.00  | 950.00              |
| 11                                 |                         |                         |                                      | Çakmak                                    | 75556         | Memur      | 1,000.00  | 950.00              |
| 12                                 |                         |                         |                                      |                                           | 75556         | Memur      | 1,000.00  | 950.00              |
| 13                                 |                         |                         |                                      | ağ                                        | 75556         | Memur      | 1,000.00  | 950.00              |
| 14                                 |                         |                         |                                      |                                           | 75556         | Memur      | 1,000.00  | 950.00              |
| 15                                 | ۱.                      |                         |                                      | þç                                        | 75754         | Ambar Mem. | 1,000.00  | 950.00              |
| 16                                 | 90                      |                         |                                      |                                           | 78253         | V.H.K.İ.   | 1,000.00  | 950.00              |
| 17                                 | 5959020                 | 01102201010             | 020011                               | balyimez                                  | 78253         | V.H.K.İ.   | 1,000.00  | 950.00              |
|                                    |                         |                         |                                      |                                           |               |            |           |                     |

# A- MUHASEBE BİRİMLERİ TARAFINDAN YAPILACAK İŞLEMLER

Harcama birimlerince, KBS üzerinden bilgi girişi yapıldıktan ve muhasebe birimine gönder butonuna basıldıktan sonra, girilen bilgiler KBS Saymanlık Sayfaları menüsünde bulunan **Döner Sermaye Katkı Payı Ekranına** otomatik yansıyacaktır. Tip alanından ilgili tip seçildiğinde harcama biriminden gönderilen bilgiler ekrana gelecektir.

<u>Muhasebe Birim Adı-Muhasebe Birim Kodu Alanı:</u> Harcama Biriminin kurum ve birim kod bilgisi otomatik olarak yer alır.

Harcama Birim Adı-Harcama Birim Kodu Alanı: Harcama Birim Adı\_açılan listeden seçilecek ve buna bağlı olarak harcama birim kodu otomatik olarak değişecektir.

<u>Ay Alanı</u>: Döner Sermaye Katkı Payı brüt ve net tutarları, hangi ayın maaş hesaplamasına dahil edilecek ise ilgili ay bilgisi (Maaş Hesaplaması Yapılan Ay Bilgisi)

<u>Yıl Alanı:</u> Döner Sermaye Katkı Payı brüt ve net tutarları maaş hesaplamasına dahil edileceği yıl bilgisi (Maaş Hesaplaması Yapılan Yıl Bilgisi),

Tip Alanına: Matrah birleştirilmesi yapılacak ödemenin tipi seçilecektir.

Seçim yapıldığında KBS üzerinden girilmiş bulunan veriler ekrana gelecektir.

| – Kurum Bilgileri                                      |                                                     |        |                                                      |                                                  |                                          |
|--------------------------------------------------------|-----------------------------------------------------|--------|------------------------------------------------------|--------------------------------------------------|------------------------------------------|
| Muhasebe Birim Adı :                                   | Ankara Defterdarlık Muhasebe Müdürl                 | üğü    | Muhasebe Birim Kodu :                                | 6150                                             |                                          |
| Harcama Birim Adı :                                    | Halk Sağlığı Müdürlüğü                              | ~      | Harcama Birim Kodu :                                 | 15 76 0 62                                       | 350                                      |
|                                                        | u sagiik muuuriugu                                  |        | *                                                    |                                                  |                                          |
|                                                        | 15./5.0.62.115<br>Devlet Hastanesi -Elmadağ         |        |                                                      |                                                  |                                          |
| Yıl - Ay - Tip Seçimi                                  | 15.75.0.62.123                                      |        |                                                      |                                                  |                                          |
| Yıl / Ay Bilgi Girişi : 20                             | Devlet Hastanesi-TBMM Meclis                        |        |                                                      |                                                  |                                          |
| Tip : DÖ                                               | 15.75.0.62.198<br>Ağız ve Dis Sağlığı Merkezi-Mamak |        |                                                      |                                                  |                                          |
| 📔 RAPOR AL 🛛 😂 ONA                                     | 15.75.0.62.202                                      |        |                                                      |                                                  |                                          |
| Döner Sermave Katkı Pa                                 | -0-                                                 |        |                                                      |                                                  |                                          |
| boner bernaye natari a                                 | 15.75.0.62.450<br>Kamu Hastane Birliği (Etlik)      |        |                                                      |                                                  |                                          |
| No Kişi No                                             | 15.75.0.62.451                                      |        | yı(Brüt)                                             | Dön.Ser.Katkı Payı(Net)                          | Onay Durumu                              |
|                                                        | Kamu Hastane Birliği (Bilkent)                      |        |                                                      |                                                  |                                          |
|                                                        | 15.75.0.62.452<br>Kamu Hastane Birliği (3.Bölge)    |        |                                                      |                                                  |                                          |
|                                                        | 15.76.0.62.350                                      |        |                                                      |                                                  |                                          |
|                                                        | Halk Sağlığı Müdürlüğü                              |        | -                                                    |                                                  |                                          |
|                                                        |                                                     |        |                                                      |                                                  |                                          |
|                                                        |                                                     |        |                                                      |                                                  |                                          |
| Yıl / Ay Bilgi Girişi : 20<br>Tip : Di<br>RAPOR AL CON | D16 Ekim M<br>ÖNER SERMAYE M<br>AY C IADE ET        |        |                                                      |                                                  |                                          |
| Döner Sermaye Katkı Pa                                 | ayı Listesi                                         |        |                                                      |                                                  |                                          |
| No Kişi No                                             | Adi Soyadi U                                        | Jnvani | Dön.Ser.Katkı Payı(Brüt)                             | Dön.Ser.Katkı Payı(Net)                          | Onay Durumu                              |
| 1 5                                                    |                                                     |        | 1300.00 TL                                           | 1250.00 TL                                       | Onaysız                                  |
| 2                                                      |                                                     |        | 1000.00 TL                                           | 950.00 TL                                        | Onaysız                                  |
| 3                                                      |                                                     |        | 1000.00 TL                                           | 950.00 TL                                        | Onaysız                                  |
| 4                                                      |                                                     |        | 1000.00 TL                                           | 900.00 TL                                        | Onaysız                                  |
| 5                                                      |                                                     |        | 1000.00 TL                                           | 950.00 TL                                        | Onaysız                                  |
| 6                                                      |                                                     |        | 1000.00 TL                                           | 950.00 TL                                        | Onaysız                                  |
| 8                                                      |                                                     |        | 1200.00 TL                                           | 950.00 TL                                        | Onavsiz                                  |
| 9                                                      |                                                     | n.     | 1000.00 TL                                           | 950.00 TL                                        | Onaysız                                  |
|                                                        |                                                     |        |                                                      |                                                  | · · · · · · · · · · · · · · · · · · ·    |
| 10                                                     |                                                     |        | 1000.00 TL                                           | 950.00 TL                                        | Onaysız                                  |
| 10                                                     |                                                     |        | 1000.00 TL<br>1000.00 TL                             | 950.00 TL<br>950.00 TL                           | Onaysız<br>Onaysız                       |
| 10<br>11<br>12                                         |                                                     |        | 1000.00 TL<br>1000.00 TL<br>1000.00 TL               | 950.00 TL<br>950.00 TL<br>950.00 TL              | Onaysız<br>Onaysız<br>Onaysız            |
| 10<br>11<br>12<br>13 10                                |                                                     |        | 1000.00 TL<br>1000.00 TL<br>1000.00 TL<br>1000.00 TL | 950.00 TL<br>950.00 TL<br>950.00 TL<br>950.00 TL | Onaysız<br>Onaysız<br>Onaysız<br>Onaysız |

Harcama Birimi taraından gönderilen verilerde hata olması veya değişiklik yapılması gerektiğinde **İADE ET** butonu ile ilgili aya ait liste harcama birimine iade edilecektir. İade nedeni girilerek Kaydet butonuna basıldığında harcama birimine iade gerçekleşecektir.

| Iade Et                                                      |   |      | ×      |
|--------------------------------------------------------------|---|------|--------|
| İade<br>Nedeni:                                              |   |      |        |
|                                                              |   | <br> | KAYDET |
| Sonuç                                                        | × |      |        |
| İade işleminiz başarılı bir şekilde<br>gerçekleştirilmiştir. |   |      |        |
| Tamam                                                        |   |      |        |

Harcama birimi taraından gönderilen bilgiler doğru ise **ONAY** işlemi yapılacaktır. **ONAY** butonuna tıklandığında sistem, işlem onaylanırsa bilgilerin maaş hesabına dahil edileceği uyarısı verir.

| Dikkat |                                                                                     | × |
|--------|-------------------------------------------------------------------------------------|---|
| ?      | EVET e bastığınızda girilen bilgiler otamatik olarak maaş hesabına dahil<br>edilir. |   |
|        | Evet Hayır                                                                          |   |

**EVET** butonuna tıklanarak onay gerçekleştirilir.Onay Durumu alanı ONAYLI olarak değişecektir.

| Sonuç                   |             | × |
|-------------------------|-------------|---|
| Onay işlem<br>tamamlanm | i<br>nştır. |   |
|                         | Tamam       |   |

| öner Sermaye Katkı Payı Listesi |                    |   |            |                          |                         |             |
|---------------------------------|--------------------|---|------------|--------------------------|-------------------------|-------------|
| No                              | Kişi No Adı Soyadı | _ | Unvanı     | Dön.Ser.Katkı Payı(Brüt) | Dön.Ser.Katkı Payı(Net) | Onay Durumu |
| 5                               | 1                  |   | Memur      | 1000.00 TL               | 950.00 TL               | ONAYLI      |
| 6                               | (                  |   | Memur      | 1000.00 TL               | 950.00 TL               | ONAYLI      |
| 7                               |                    |   | Sosyolog   | 1200.00 TL               | 1100.00 TL              | ONAYLI      |
| 8                               | 3                  |   | Memur      | 1000.00 TL               | 950.00 TL               | ONAYLI      |
| 9                               |                    |   | Ambar Mem. | 1000.00 TL               | 950.00 TL               | ONAYLI      |
| 10                              |                    |   | V.H.K.İ.   | 1000.00 TL               | 950.00 TL               | ONAYLI      |
| 11                              |                    |   | Memur      | 1000.00 TL               | 950.00 TL               | ONAYLI      |
| 12                              | 2                  |   | Ayn.Saym.  | 1000.00 TL               | 950.00 TL               | ONAYLI      |
| 13                              | 1                  |   | Şef        | 1000.00 TL               | 950.00 TL               | ONAYLI      |
| 14                              |                    |   | Memur      | 1000.00 TL               | 950.00 TL               | ONAYLI      |
| 15                              |                    |   | V.H.K.İ.   | 1000.00 TL               | 950.00 TL               | ONAYLI      |
| 16                              |                    |   | Ayn.Saym.  | 1000.00 TL               | 950.00 TL               | ONAYLI      |
| 17                              | 90-                |   | Memur      | 1000.00 TL               | 950.00 TL               | ONAYLI      |
| (                               |                    |   |            |                          |                         |             |

Muhasebe birimine gönderilen bilgilerin ait olduğu aylar için, harcama birimi tarafından o aya ait ikinci bir kayıt işlemi yapılamayacaktır.

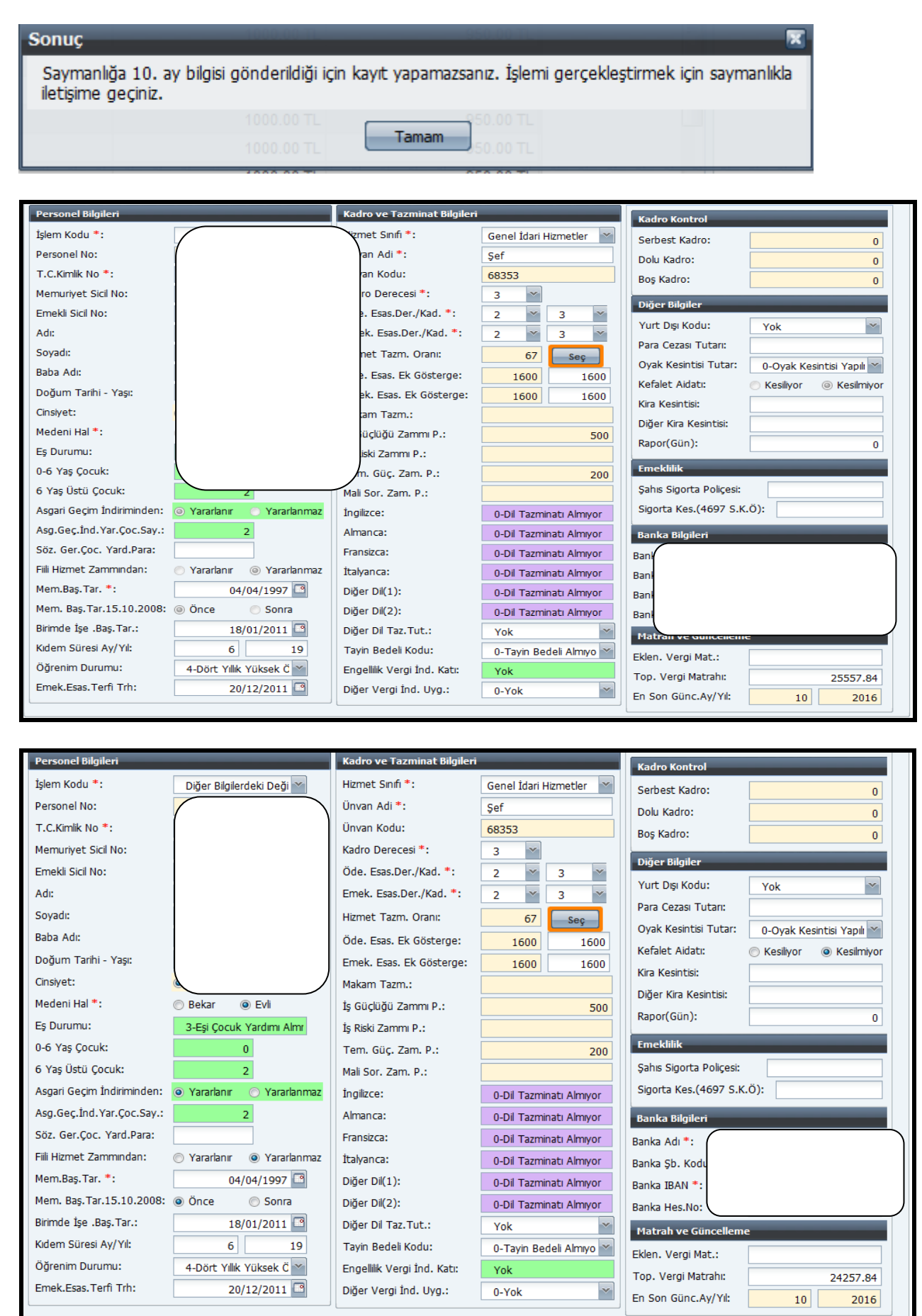

Maaş ödeme emri belgesi ekinde ıslak imzalı gelen Döner Sermaye Katkı Payı listesi ile sistemden alınan liste karşılıklı olarak, kontrol edilip doğruluğu sağladıktan sonra "ONAY" butonuna basılacaktır.

Döner Sermaye Katkı Payı Bilgi Girişinde herhangi düzeltme veya değişiklik yapılması gerektiğinde Onay Butonuna basılmadan önce ilgili kişiler üzerinde tüm değişiklikler Muhasebe Birimince yapılabilmektedir.

Bu işlemler yapıldıktan sonra Onay butonuna basılması ile birlikte süreç tamamlanmış ve o birim için Döner Sermaye Katkı Payı Bilgi Girişi ekranı kapanmış olacaktır.

ÖNEMLİ: ONAY butonuna basıldıktan sonra muhasebe birimlerince iade işlemi yapılamayacaktır. Harcama birimine iade yapılması gerektiğinde Uygulama Destek Hattı üzerinden personel ödemeleri grubu seçilmek suretiyle merkeze çağrı açılarak iade edilmesi talebinde bulunulacaktır.

------03/11/2016------